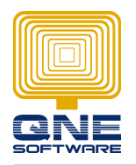

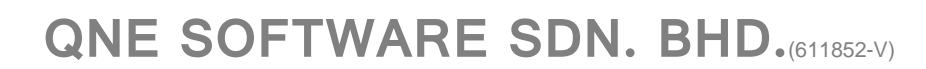

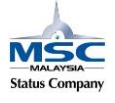

## **Migration Assistant – Import from Excel Template**

This documentation will guide you how to import the master file and pass transactions from excel template to QnE Optimum.

- 1. Create new working database
- 2. GOTO File -> Migration Assistant
- 3. Select Excel Templates

| 🔜 🕐 🖉 🔻             | Import From - 🗆 🗙      |
|---------------------|------------------------|
| File                |                        |
| Migration Assistant |                        |
| (1) About           | UBS 9.0(Fox Pro)       |
| 8 Change Log        |                        |
| Help 🕨              | ONE/Firehird)          |
| Registration        |                        |
| Modules             |                        |
| Company Profile     | Excel Templates        |
| Log Off             |                        |
| Exit                | SOL Account (Firebird) |
|                     | oge Account (in cond)  |
|                     |                        |
|                     |                        |

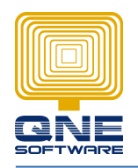

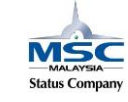

- 4. Migration Wizard
  - a. Default selected database server name.
  - b. Select the authentication login method.
  - c. Make sure database to be import
  - d. Test Connection
- 5. Next

| ¥                                                                                           |                      | Migrat                    | ion Wizard       |                                 | - 🗆 🗙    |  |  |  |  |
|---------------------------------------------------------------------------------------------|----------------------|---------------------------|------------------|---------------------------------|----------|--|--|--|--|
| Your working database<br>Wizard page subtitle: this should help the user complete a subtask |                      |                           |                  |                                 |          |  |  |  |  |
| Server Name<br>Authentication                                                               | 4(a)<br>PC339\QNEBSS |                           |                  |                                 | -        |  |  |  |  |
| O System A                                                                                  | uthentication 4(b)   | O Windows Auth            | entication       | SQL Server Authentication       |          |  |  |  |  |
| User ID                                                                                     | SA                   |                           | Password         | *******                         | 4(d)     |  |  |  |  |
| Connection String                                                                           | g Data Source =PC3   | 99\QNEBSS;Initial Catalog | =IMPORT;Integraf | ed Security=False;User ID=SA;Pa | ssword 🔻 |  |  |  |  |
|                                                                                             |                      |                           |                  | < Back Next >                   | Cancel   |  |  |  |  |

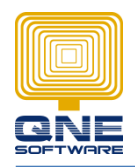

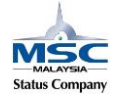

- 6. Extract templates
  - a. Path: Is the location that the excel file extract to.

| 3                             | Migration Wizard  | - 🗆 🗙                                 |
|-------------------------------|-------------------|---------------------------------------|
| Your import data              |                   |                                       |
|                               |                   |                                       |
|                               |                   |                                       |
| Data Provider Excel Templates |                   | · · · · · · · · · · · · · · · · · · · |
| Path C:\QnE Software\Bin\Data |                   |                                       |
|                               | Extract Templates |                                       |
|                               |                   |                                       |
|                               |                   |                                       |
|                               |                   |                                       |
|                               |                   |                                       |
|                               |                   |                                       |
|                               |                   |                                       |
|                               |                   |                                       |
|                               |                   |                                       |
|                               |                   |                                       |
|                               |                   |                                       |
|                               |                   |                                       |
|                               | < Back            | Cancel                                |

7. Select all, and then extract.

| <b>*</b>                      | Migration Wizard –  | □ ×    |
|-------------------------------|---------------------|--------|
| Your import data              |                     |        |
|                               |                     |        |
|                               |                     |        |
| Data Provider Excel Templates |                     | -      |
| Path C:\QnE Software\Bin\Data |                     |        |
|                               | Extract Templates   |        |
|                               |                     |        |
|                               | X                   |        |
| (Select All)                  | ▲ Extract           |        |
| PastAPPayment.xlsx            | Overwrite If Exists |        |
| PastARDN.xlsx                 |                     |        |
| PastARReceipt.xlsx            | U                   |        |
| PastInvoices.xlsx             |                     |        |
| Project.xlsx                  |                     |        |
| SalesPersons.xlsx             |                     |        |
| StockAccountPresets.xlsx      |                     |        |
| StockCategories.xlsx          |                     |        |
| Life Stock Issoon May         |                     |        |
|                               |                     |        |
|                               |                     |        |
|                               | < Back Next >       | Cancel |
|                               |                     |        |

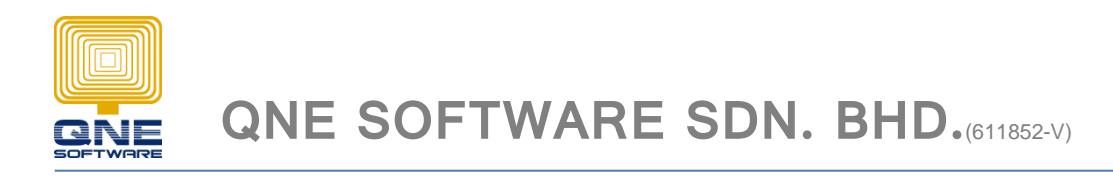

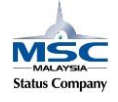

8. The selected template(s) extracted to the location that select under Path.

| 27 template(s) extracted.<br>Please save your data to the excel templates before proceed to next step. |                       |                                             |                     |                                               |     |             |                |  |  |
|----------------------------------------------------------------------------------------------------|-----------------------|---------------------------------------------|---------------------|-----------------------------------------------|-----|-------------|----------------|--|--|
| 👪 l 💽 🚯 🖛 l                                                                                            |                       |                                             | Data                |                                               |     | -           |                |  |  |
| File Home Share V                                                                                      | /iew                  |                                             |                     |                                               |     |             | ^ <b>(</b> )   |  |  |
| Copy Paste                                                                                             | Move Copy<br>to * Cot | New item •<br>The sy access •<br>New folder | Properties          | Select all<br>Select none<br>Invert selection |     |             |                |  |  |
| Clipboard                                                                                              | Organize              | New                                         | Open                | Select                                        |     |             |                |  |  |
| 🔄 🏵 👻 🕇 퉬 C:\QnE Soft                                                                                  | tware\Bin\Data        |                                             |                     |                                               | v C | Search Data | Q              |  |  |
| - Enveriter                                                                                            | Name                  | Date modified                               | І Туре              | Size                                          |     |             | ^              |  |  |
| Desktop                                                                                                | Areas.xlsx            | 04/06/2015 09                               | :40 Microsoft Excel | W 8 KB                                        |     |             |                |  |  |
| Downloads                                                                                              | CreditorCategory.xlsx | 04/06/2015 09                               | :40 Microsoft Excel | W 8 KB                                        |     |             |                |  |  |
| 😌 Dropbox                                                                                              | Creditors.xlsx        | 04/06/2015 09                               | :40 Microsoft Excel | W 9 KB                                        |     |             |                |  |  |
| 🔚 Recent places                                                                                        | Currencies.xlsx       | 04/06/2015 09                               | :40 Microsoft Excel | W 8 KB                                        |     |             |                |  |  |
|                                                                                                    | 🔊 DebtorCategory.xlsx | 04/06/2015 09                               | :40 Microsoft Excel | W 8 KB                                        |     |             |                |  |  |
| 🤤 Libraries                                                                                            | Debtors.xlsx          | 04/06/2015 09                               | :40 Microsoft Excel | W 10 KB                                       |     |             |                |  |  |
| Documents                                                                                              | GLAccount.xlsx        | 04/06/2015 09                               | :40 Microsoft Excel | W 8 KB                                        |     |             |                |  |  |
| J Music                                                                                                | PastAPCN.xlsx         | 04/06/2015 09                               | :40 Microsoft Excel | W 9 KB                                        |     |             |                |  |  |
| Pictures                                                                                               | PastAPDN.xlsx         | 04/06/2015 09                               | :40 Microsoft Excel | W 9 KB                                        |     |             |                |  |  |
| Videos                                                                                                 | PastAPPayment.xlsx    | 04/06/2015 09                               | :40 Microsoft Excel | W 9 KB                                        |     |             |                |  |  |
| · Computer                                                                                             | PastARCIN.XISX        | 04/06/2015 09                               | 40 Microsoft Excel  | W 9 KB                                        |     |             |                |  |  |
| Local Disk (C)                                                                                         | PastARDIN.XISX        | 04/06/2015 09                               | :40 Microsoft Excel | W 9 KB                                        |     |             |                |  |  |
| Locar Disk (ci)                                                                                        | PastBills.xlsx        | 04/06/2015 09                               | :40 Microsoft Excel | W 9 KB                                        |     |             |                |  |  |
| 👊 Network                                                                                              | PastInvoices.xlsx     | 04/06/2015 09                               | :40 Microsoft Excel | W 9 KB                                        |     |             |                |  |  |
| SCXSIPSNAP                                                                                             | Project.xlsx          | 04/06/2015 09                               | :40 Microsoft Excel | W 9 KB                                        |     |             |                |  |  |
| 🖳 AF04                                                                                                 | Purchasers.xlsx       | 04/06/2015 09                               | :40 Microsoft Excel | W 9 KB                                        |     |             |                |  |  |
| 19 AF07 🗸 🗸                                                                                            | SalesPersons.xlsx     | 04/06/2015 09                               | :40 Microsoft Excel | W 9 КВ                                        |     |             | ~              |  |  |
| 27 items                                                                                               |                       |                                             |                     |                                               |     |             | 300 <b>a</b> a |  |  |

Remark: Complete the data update to the excel file that need to import. Please remember to do a backup before any import.

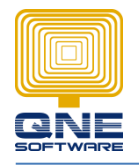

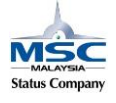

Testing import: -Debtors -Creditors -Stocks

Select Debtor, Creditor, and Stock. Click 'IMPORT' to proceed.

| <b>\$</b> |                                                                                       |           | Migratio    | n Wizard   |                                  | -              | ×        |  |  |  |  |
|-----------|---------------------------------------------------------------------------------------|-----------|-------------|------------|----------------------------------|----------------|----------|--|--|--|--|
| Read      | Ready to import<br>Wizard page subtitle: this should help the user complete a subtask |           |             |            |                                  |                |          |  |  |  |  |
|           |                                                                                       |           | Report Date | 31/12/2014 | <ul> <li>Cut Off Date</li> </ul> | 01/01/2015     | -        |  |  |  |  |
| •         |                                                                                       | Debtors   | Log         | 01/12/2011 | out on butt                      | 0 1/0 1/ 20 10 |          |  |  |  |  |
| - H       | 1                                                                                     | Creditors | Log         |            |                                  |                | <u> </u> |  |  |  |  |
|           | $\checkmark$                                                                          | Stocks    |             |            |                                  |                |          |  |  |  |  |
|           |                                                                                       |           |             |            |                                  |                |          |  |  |  |  |
|           |                                                                                       | IMPORT    |             |            |                                  |                | -        |  |  |  |  |
|           |                                                                                       |           |             |            | < Back                           | Finish         | Cancel   |  |  |  |  |

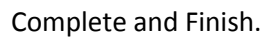

| 5  | Migration Wizard – 🗆 🗙                                                                                                    |                                                                                                    |  |  |  |  |  |  |  |  |  |
|----|----------------------------------------------------------------------------------------------------|----------------------------------------------------------------------------------------------------|--|--|--|--|--|--|--|--|--|
| Re | Ready to import<br>Wizard page subtitle: this should help the user complete a subtask                                                                                                    |                                                                                                    |  |  |  |  |  |  |  |  |  |
|    | Image: State of the state of the state | Report Date       31/12/2014       Cut Off Date       01/01/2015       •         tog       Importing DebtorsComplete!       Importing CreditorsComplete!       •         Importing StocksComplete!       •       •       • |  |  |  |  |  |  |  |  |  |
|    |                                                                                                    | < Back Finish Cancel                                                                                                    |  |  |  |  |  |  |  |  |  |

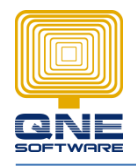

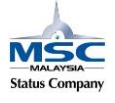

### Import Result:

#### 'Customers' Screen

| 2   | Lustomers X JSuppliers Stock Items                                                                                                    |    |                                 |                |           |             |       |        |       |      |          |           |
|-----|----------------------------------------------------------------------------------------------------|----|---------------------------------|----------------|-----------|-------------|-------|--------|-------|------|----------|-----------|
|     | Lustomers                                                                                                    |    |                                 |                |           |             |       |        |       |      |          |           |
| >   | Image: Second second second |    |                                 |                |           |             |       |        |       |      |          |           |
| Dra | g a column hea                                                                                                    | ad | er here to group by that column |                |           |             |       |        |       |      |          |           |
|     | Acc #                                                                                                    | -  | Name                            | Registration # | GST Reg # | Phone #     | Fax # | Term   | Agent | Area | Category | Balance   |
| ٩   |                                                                                                    | Τ  |                                 |                |           |             |       |        |       |      |          |           |
|     | 700-A002                                                                                                    |    | ABC TRADING SDN BHD             |                |           | 012-9958868 |       | C.O.D. |       | NONE | USER     | 13,398.40 |
| ►   | DR/PPP                                                                                                    |    | PPP Industries Sdn Bhd          |                |           | 03-55420507 |       | C.O.D. |       | NONE | USER     |           |
|     | DR/QQQ                                                                                                    | 1  | QQQ Industries Sdn Bhd          |                |           | 03-55420503 |       | C.O.D. |       | NONE | USER     |           |
|     | DR/RRR                                                                                                    |    | RRR Industries Sdn Bhd          |                |           | 03-55420505 |       | C.O.D. |       | NONE | USER     |           |
|     | DR/VVV                                                                                                    |    | VVV Industries Sdn Bhd          |                |           | 03-55420506 |       | C.O.D. |       | NONE | USER     |           |
|     | DR/WWW                                                                                                    |    | WWW Industries Sdn Bhd          |                |           | 03-55420504 |       | C.O.D. |       | NONE | USER     |           |
| ľ í |                                                                                                    |    |                                 |                |           |             |       |        |       |      |          |           |

### 'Suppliers' Screen

| 4  | Suppliers X Stock Items |                             |                |           |             |             |           |      |        |          |         |  |
|----|-------------------------|-----------------------------|----------------|-----------|-------------|-------------|-----------|------|--------|----------|---------|--|
|    | 🐢 Suppliers             |                             |                |           |             |             |           |      |        |          |         |  |
| Dr | ag a column header h    | ere to group by that column |                |           |             |             |           |      |        |          |         |  |
|    | Acc #                   | Name                        | Registration # | GST Reg # | Phone #     | Fax #       | Purchaser | Area | Term   | Category | Balance |  |
| ٩  |                         |                             |                |           |             |             |           |      |        |          |         |  |
| Þ  | CR/AAA                  | AAA Engineering Services    |                |           | 03-89610001 | 03-89610004 |           | NONE | C.O.D. |          |         |  |
|    | CR/BBB                  | BBB Engineering Services    |                |           | 03-89610002 | 03-89610005 |           | NONE | C.O.D. |          |         |  |
|    | CR/CCC                  | CCC Engineering Services    |                |           | 03-89610003 | 03-89610006 |           | NONE | C.O.D. |          |         |  |
|    | CR/DDD                  | DDD Engineering Services    |                |           | 03-89619999 | 03-89616666 |           | NONE | C.O.D. |          |         |  |
|    | CR/EEE                  | EEE Engineering Services    |                |           | 03-89610000 | 03-80610001 |           | NONE | C.O.D. |          |         |  |

#### 'Stock Items' Screen

|    | 💞 Stock Items 🗙                                     |                          |          |       |               |  |  |  |  |  |  |
|----|-----------------------------------------------------|--------------------------|----------|-------|---------------|--|--|--|--|--|--|
|    | 🧊 Stock Items                                       |                          |          |       |               |  |  |  |  |  |  |
| [  | X     Enter text to search     V     Find     Clear |                          |          |       |               |  |  |  |  |  |  |
| Dr | ag a column header here to group by t               | nat column               |          |       |               |  |  |  |  |  |  |
|    | Stock #                                             | Stock Name               | Category | Class | Balance       |  |  |  |  |  |  |
| ٩  |                                                     |                          |          |       |               |  |  |  |  |  |  |
| ÷  | AMD-XP/1800                                         | AMD XP 1800              | CPU      | В     | (16.00)       |  |  |  |  |  |  |
|    | ASUS-MB                                             | ASUS TECH MB MOTHERBOARD | MB       | В     | <u>(6.00)</u> |  |  |  |  |  |  |
|    | STK-A                                               | STOCK A                  |          |       |               |  |  |  |  |  |  |
|    | STK-B                                               | STOCK B                  |          |       | _             |  |  |  |  |  |  |
|    | STK-C                                               | STOCK C                  |          |       | _             |  |  |  |  |  |  |
|    | STK-D                                               | STOCK D                  |          |       | -             |  |  |  |  |  |  |
|    | STK-E                                               | STOCK E                  |          |       |               |  |  |  |  |  |  |
|    |                                                     |                          |          |       |               |  |  |  |  |  |  |

Thank you.